# 1 申請を始める前に

マイナンバーカードを使って本人確認を行うために、 「Graffer 電子署名アプリ」というスマートフォン用アプリを申請手続で使用します。 事前にダウンロードしておくか、手続の途中で表示される案内に従ってアプリをダウンロードしてください。

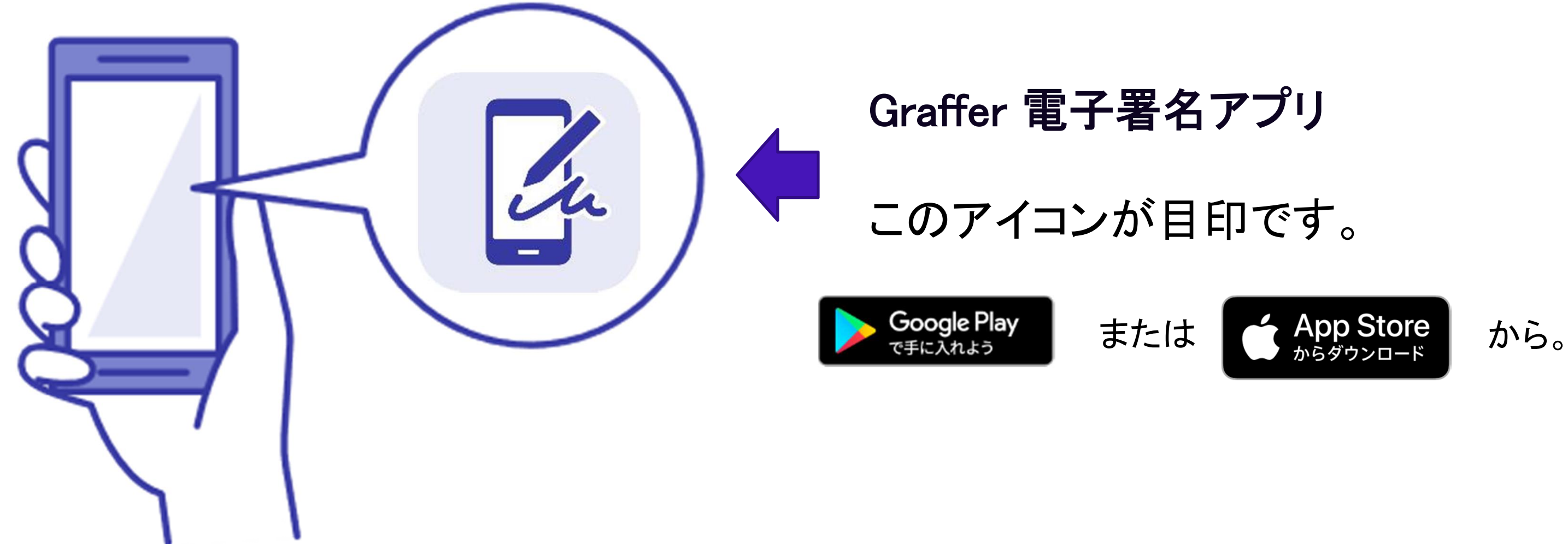

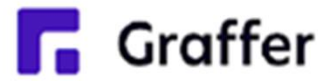

# 2 電子署名をする①

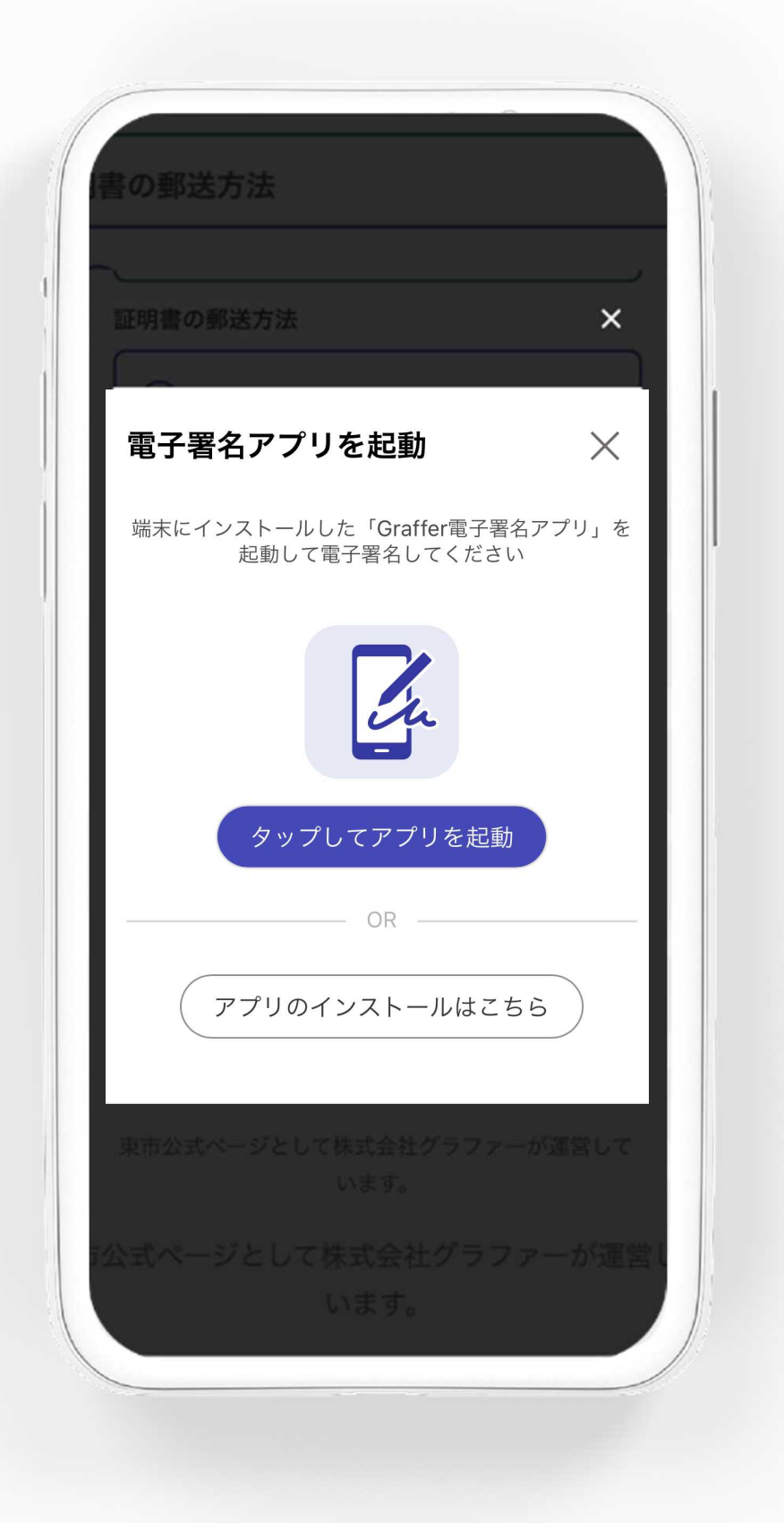

電子署名アプリを起動 「タップしてアプリを起動」をタップして アプリを起動してください。 アプリのインストールがまだの方は「アプ リのインストールはこちら」をタップし、 アプリのインストールを行ってください。

※PCで申請を行っている場合は、お手持ち のスマートフォンで電子署名アプリを起動 し、「パソコンまたはタブレットで申請」 から、PC画面上のQRコードを読み込んで ください。

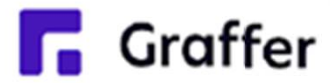

## 3 電子署名をする②

### 暗証番号を入力

マイナンバーカードの署名用電子証明書用の暗証番号を 入力してください。

英数混在(英語大文字)の6~16文字

暗証番号を表示

署名用電子証明書用暗証番号は、マイナンバーカードを 受け取ったときに、市区町村の窓口で、自身が設定した 6~16文字の英数字(英語大文字)です。忘れた場合、 市区町村の窓口で再設定できます。

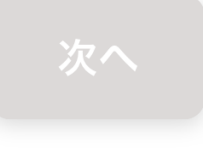

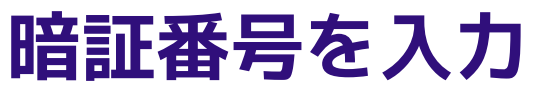

マイナンバーカードの交付時に設定した 英数字6文字以上16文字以下の暗証番号を入力 してください。

※5回間違えるとパスワードロックがかかってしまい、 <u>当該電子証明書は利用できなくなってしまいますので</u> ご注意ください。 ロックがかかってしまった場合は、マイナンバーカー ドの交付を受けたマイナンバーカード担当窓口にて、 パスワードのロック解除とともに、パスワード初期化

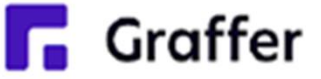

申請をし、パスワードの再設定を行ってください。

## 4 電子署名をする③

# マイナンバーカードを読み取る マイナンバーカードをスマートフォンにかざします。 スマートフォンによってマイナンバーカードに反応する箇所が違いますのでご注意ください。 読み込まれた名前や住所がご自身で把握されている住民票上のもの同じか確認してください。

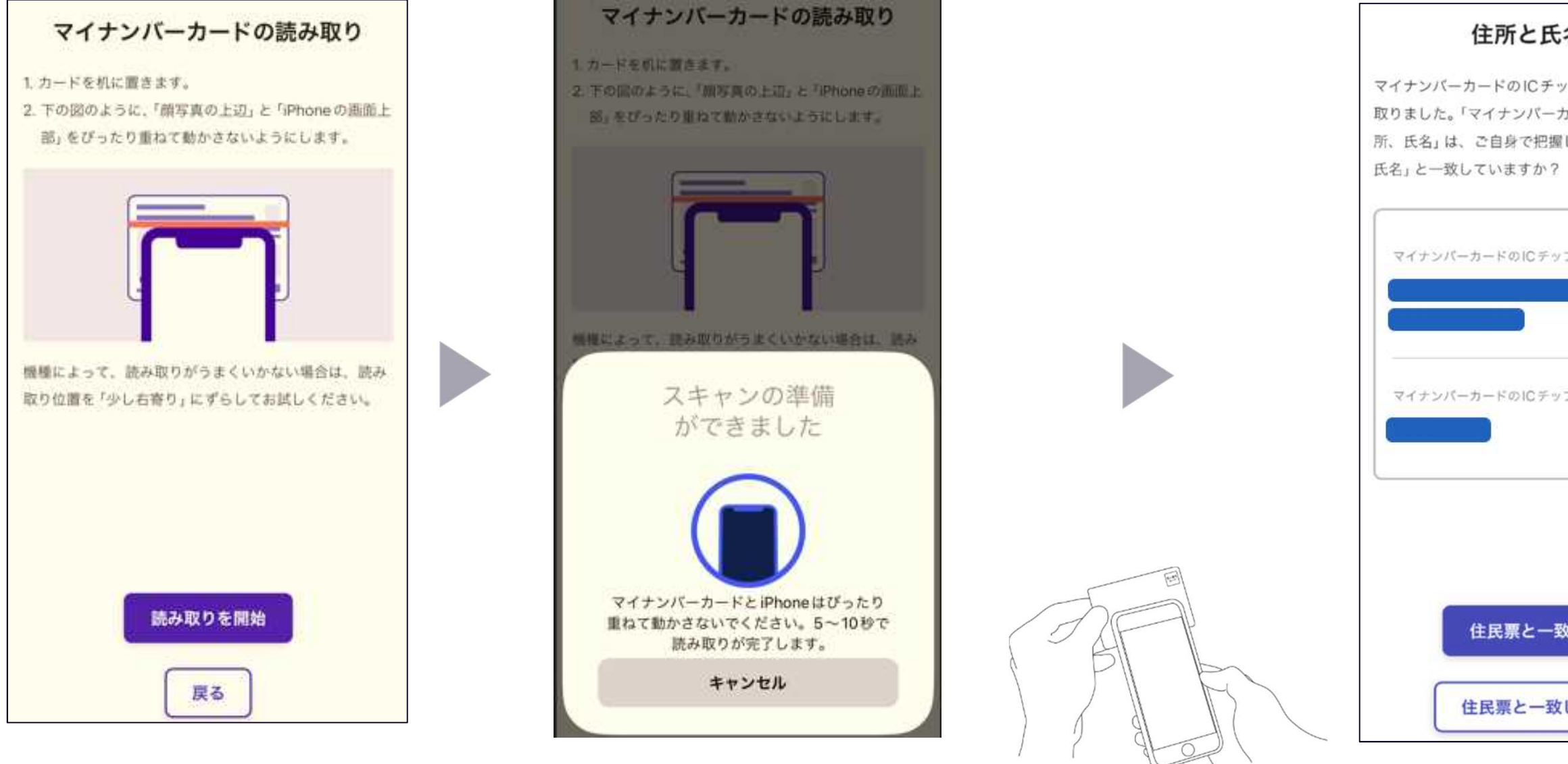

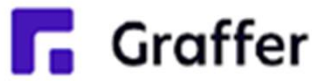

| 住所と氏 | 名を | 確認 |
|------|----|----|
|------|----|----|

マイナンバーカードのICチップから、住所と氏名を読み 取りました。「マイナンパーカードのICチップ内の住 所、氏名」は、ご自身で把握している「住民票の住所、

| ーカードのICチップ内の住所 |  |
|----------------|--|
|                |  |
| ーカードのICデップ内の氏名 |  |
|                |  |
|                |  |
|                |  |
| 住民票と一致しています    |  |
| 住民票と一致していません   |  |

申請ページに戻る

電子署名が完了しました。Webブラウザの申請ページに 戻って、申請を続けてください。

申請ページが標準ブラウザで起動します。

申請ページに戻る